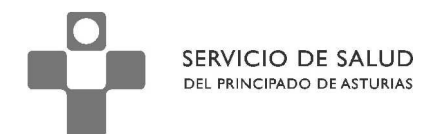

# Acceso a la Nómina, personal SESPA Agosto 2010

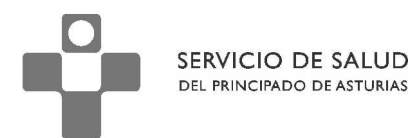

# ACCESO A LA NOMINA. PERSONAL SESPA.

| 1 Acc |       | eso a través de la intranet        | 3  |
|-------|-------|------------------------------------|----|
|       | 1.1   | ¿Quién puede acceder?              | 3  |
|       | 1.2   | ¿Qué necesito?                     | 3  |
|       | 1.3   | ¿Cuál es mi usuario y contraseña?  | 3  |
|       | 1.4   | Pasos para acceder.                | 3  |
|       | 1.5   | Cambio de contraseña.              | 7  |
|       | 1.6.  | ¿Olvido su contraseña?             | 10 |
|       | 1.7.  | Preguntas De Autenticación         | 11 |
|       | 1.8.  | Acceso a través de www.asturias.es | 11 |
|       | 1.9.  | ¿Quién puede ver la nómina?        | 11 |
|       | 1.10. | ¿Qué necesito?                     | 13 |
|       | 1.11. | ¿Cómo obtengo una clave SAC?       | 13 |
|       | 1.12. | Pasos para acceder.                | 14 |
|       |       | L                                  |    |

## 1 Acceso a través de la intranet.

SERVICIO DE SALUD DEL PRINCIPADO DE ASTURIAS

## 1.1 ¿Quién puede acceder?

El personal que actualmente está en activo y trabajando para el Servicio de Salud del Principado de Asturias.

### 1.2 ¿Qué necesito?

- 1. Un navegador web.
- 2. Adobe Acrobat Reader.
- 3. Usuario y contraseñas para el acceso a la intranet.

## 1.3 ¿Cuál es mi usuario y contraseña?

Tu nombre de usuario se forma uniendo la letra "E" a tu NIF.

- a) Si tu NIF tiene <u>8 dígitos</u>, por ejemplo 11.222.333R (8 dígitos y letra) entonces el usuario será: E11222333R.
- b) Si tu NIF es de <u>7 dígitos</u> en lugar de 8, por ejemplo 9.888.777R debes añadir un cero después de la "E", de forma que tu usuario será E09888777R.
- c) Si tienes NIE en lugar de NIF, el usuario se forma anteponiendo la letra "E" a tu numero de NIE. Por ejemplo, si tu NIE es X9888777R, entonces el usuario será EX9888777R.

Tu contraseña, inicialmente, se forma uniendo los 7 últimos dígitos de la cuenta bancaria en la que se te ingresa la nómina y la letra de tu NIF. Por ejemplo, si tu NIF es 9222333R y tu cuenta bancaria es 2048 0079 33 1122334455 entonces tu contraseña será 2334455R (en ocasiones exige la letra del NIF escrita en minúscula).

Debes cambiar la contraseña según se indica en el punto 1.5 después de entrar la primera vez.

#### 1.4 Pasos para acceder.

- 1. Abrir el navegador web.
- 2. Escribir la siguiente dirección: <u>https://intranet.asturias.es/</u> (esta dirección solo está operativa desde la red corporativa, es decir, desde el puesto de trabajo) ó <u>https://accesoseguro.asturias.es</u> tanto si estás dentro como fuera de la red corporativa.
- 3. Cubrir el usuario y contraseña y pulsar en el botón "Enviar".

|         | SERVICIO DE SALUD<br>del principado de asturias |                                               | DIRECCION DE RECURSOS HUMANOS Y<br>FINANCIEROS |
|---------|-------------------------------------------------|-----------------------------------------------|------------------------------------------------|
| 000     | Gobierno de                                     | l Principado de Asturias - Intranet PA        | 0                                              |
|         | C X 🝙 🗋 asturias.es (https://intranet.asturi    | as.es/                                        | Google Q                                       |
| Gobiern | o del Principado de Asturi +                    |                                               |                                                |
|         | Identificación<br>Usuario:<br>Contraseña:       | E11222333R<br>encourdar contraseña<br>PErviar |                                                |
|         | Copyri                                          | ght 2009. Gobierno del Principado de Asturias |                                                |

4. Si se accede por la url <u>https://accesoseguro.asturias.es</u>, primero aparece la siguiente pantalla:

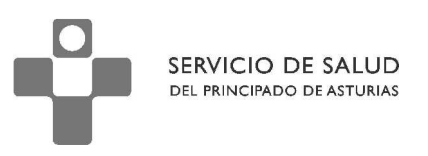

| Nttps://accesoseguro.ast              | urias,es/+LSLUE+/logon.html                                                                                                    |  |
|---------------------------------------|----------------------------------------------------------------------------------------------------|--|
| chivo Edición Ver Favoritos Her       | ramientas Ayuda                                                                                                    |  |
| Favoritos 🏈 Servicio de Acceso Seguro | del Principado de Asturias<br>COBIERNO DEL<br>PRINCIPADO DE ASTURIAS<br>www.asturias.es<br>Servicio de Acceso Seguro del Principado de Asturias<br>Selección de idioma<br>Idioma: Castellano<br>Identificación de usuarios<br>Por favor, introduzca su nombre de usuario y contraseña<br>Grupo: empleado                                                                                                    |  |
|                                       | Contraseña: Iniciar Sesión  Aviso legal  Los derechos de propiedad intelectual del portal Asturias.es y de los distintos elementos en él contenidos son titularidad de la Administración del Principado de Asturias.  La Administración del Principado de Asturias se reserva la facultad de efectuar, en cualquier momento y sin necesidad de previo aviso, modificaciones y actualizaciones sobre la información contenidos son titularidad de la Administración del Principado de Asturias.  La Administración del Principado de Asturias se reserva la facultad de efectuar, en cualquier momento y sin necesidad de previo aviso, modificaciones y actualizaciones sobre la información contenidos oficiales los recogidos en la versión digital del Boletin Oficial del Principado de Asturias.  La utilización no autorizada de la información contenida en este portal, así como los perjuicios y apendo de Asturias, refericio de las acciones que legalmente contegonida na dicha Administración y, en su caso, a las responsabilidades que de dicho ejercicio se deriven.  Tanto el acceso al portal, como el uso que pueda hacerse de la información contenida en el información del Administración del Asturias no responsabilidad de quien lo nealiza. La Administración del Principado de Asturias no neagonado de Asturias responsabilidad de quien lo nealiza. La Administración del Principado de Asturias no neagonador de Asturias responsabilidad de quien lo nealiza. La Administración del Principado de Asturias no responsabilidad de quien lo nealiza. La Administración del Principado de Asturias no responsabilidad de quien lo nealiza. La Administración del Principado de Asturias no responsabilidad de quien lo nealiza. La Administración del Principado de Asturias no responsabilidad de quien lo nealiza. La Administración del Principado de Asturias no responsabilidad de quien lo nealiza. La Administración del Principado de Asturias no responsabilidad de quien lo nealiza. La Administración del Principado de Asturias no responsabilidad de quien lo nealiza. La Administrac |  |
|                                       | La Administración del Principado de Asturias no asume responsabilidad alguna derivada de la<br>conexión o de los contenidos de los enlaces a terceros que pueda contener el portal. Reconoce que<br>los derechos de propietada intelectual le industrial de las páginas enlacadas, petremecen a sus<br>respectivos autores y propietarios y a petición de cualquiera de ellos, el enlace o enlaces serán<br>retirados de immediato.                                                                                                    |  |

Donde se deben cubrir los datos de usuario y contraseña, una vez pulsado 'Iniciar sesión', llegamos a la siguiente pantalla:

| 🖉 Servicio de Acceso Seguro del Principado de Asturias - Windows Internet Explorer                   |                                    | _ 8 ×                |
|----------------------------------------------------------------------------------------------------|------------------------------------|----------------------|
| S v P https://accesoseguro.asturias.es/+CSCOE+/portal.html                                           | 🔽 🔒 🛛 😽 🗙 ಶ Live Search            | P -                  |
| Archivo Edición Ver Favoritos Herramientas Ayuda                                                     |                                    | x 📆 -                |
| 🙀 Favoritos 🛛 🍘 Servicio de Acceso Seguro del Principado de Asturias                                 | 🚡 🔹 🗟 🔹 📑 🖶 🔹 Página - Seguridad - | Herramientas 🛛 🔞 🗸 🎇 |
| CORRENO DEL<br>PRINCIPADO DE ASTURIAS<br>WWW.asturias.es                                             |                                    |                      |
|                                                                                                    |                                    | Cerrar Sesión 🛛      |
| Marcadores Web                                                                                       |                                    | 0                    |
| Intranet del Principado de Asturias       Acceso a altectivos y servicios del Principado de Asturias |                                    |                      |
| الطentity Manager<br>Gestor de identidades de Novell                                                 |                                    |                      |
|                                                                                                    |                                    |                      |
|                                                                                                    |                                    |                      |

Donde deberemos seleccionar "Intranet del Principado de Asturias"

5. Pulsar en el enlace "Información sobre la nómina".

SERVICIO DE SALUD DEL PRINCIPADO DE ASTURIAS

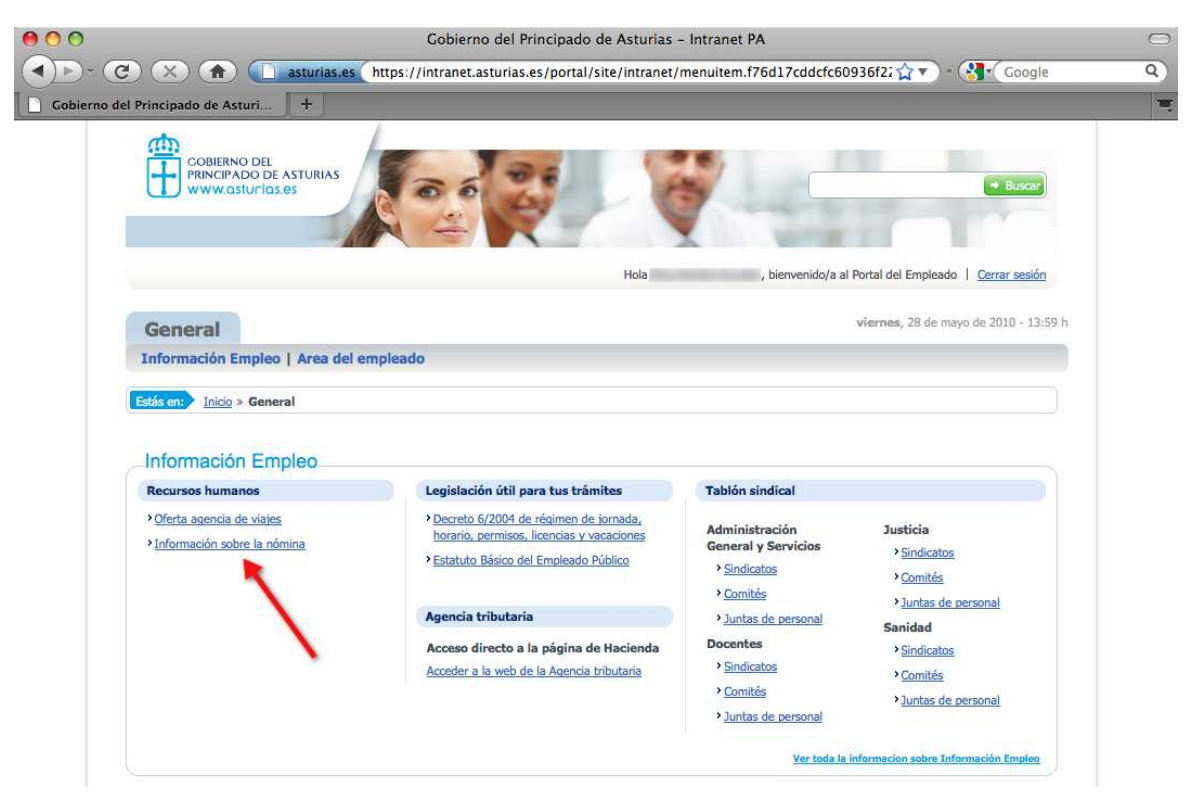

- 6. Seleccionar el año y mes de la nómina que se quiere consultar y pulsar en el botón "Buscar".
- 7. Pulsar en el enlace para descargar el fichero que contiene el recibo del mes seleccionado.

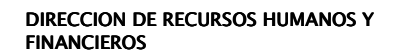

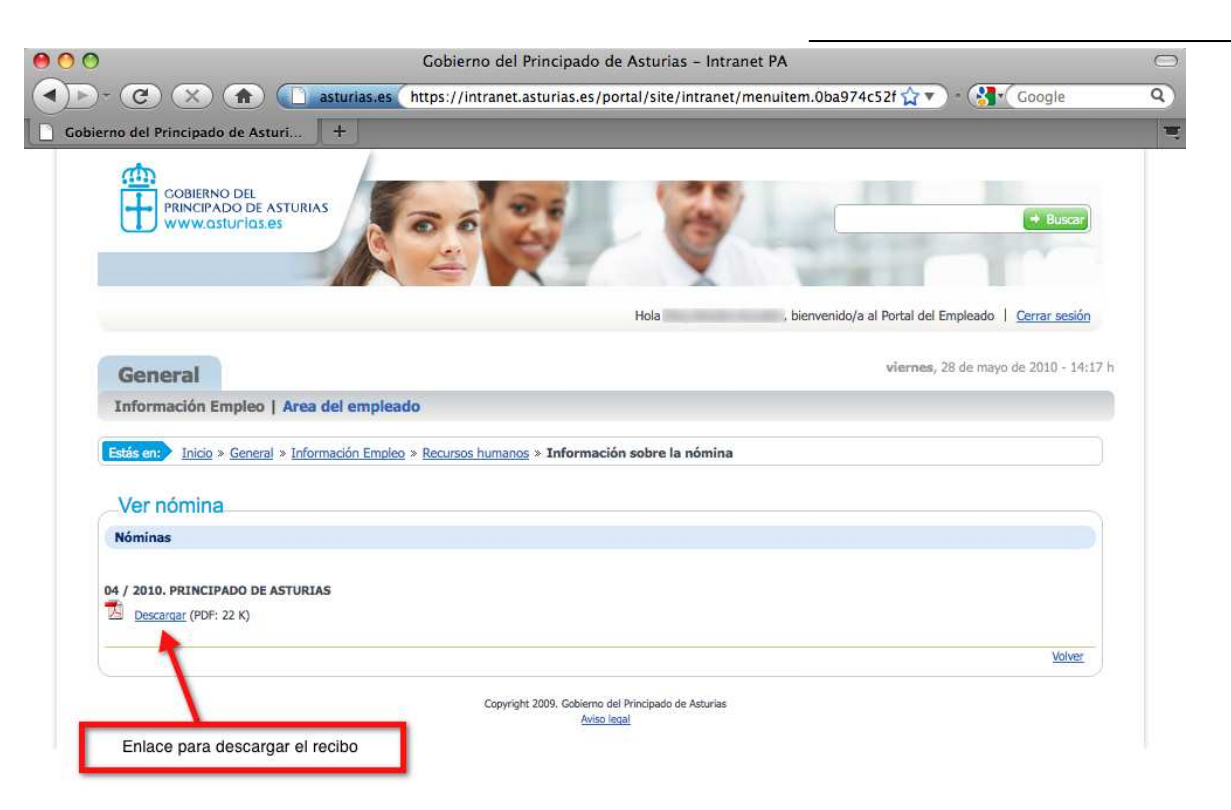

## 1.5 Cambio de contraseña.

SERVICIO DE SALUD DEL PRINCIPADO DE ASTURIAS

El cambio de contraseña se realiza accediendo a la página web https://miclave.sespa.pa

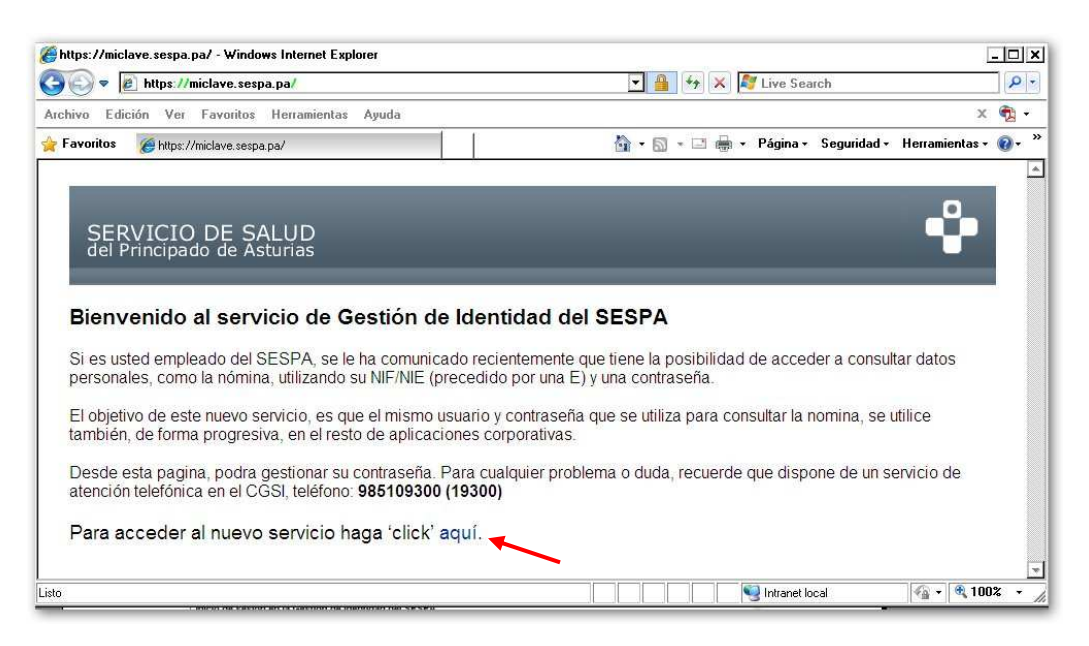

Una vez en esta pantalla Pulsar el enlace indicado en la imagen, esto nos abrirá la pantalla de **Inicio de Sesión**.

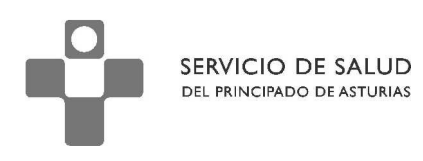

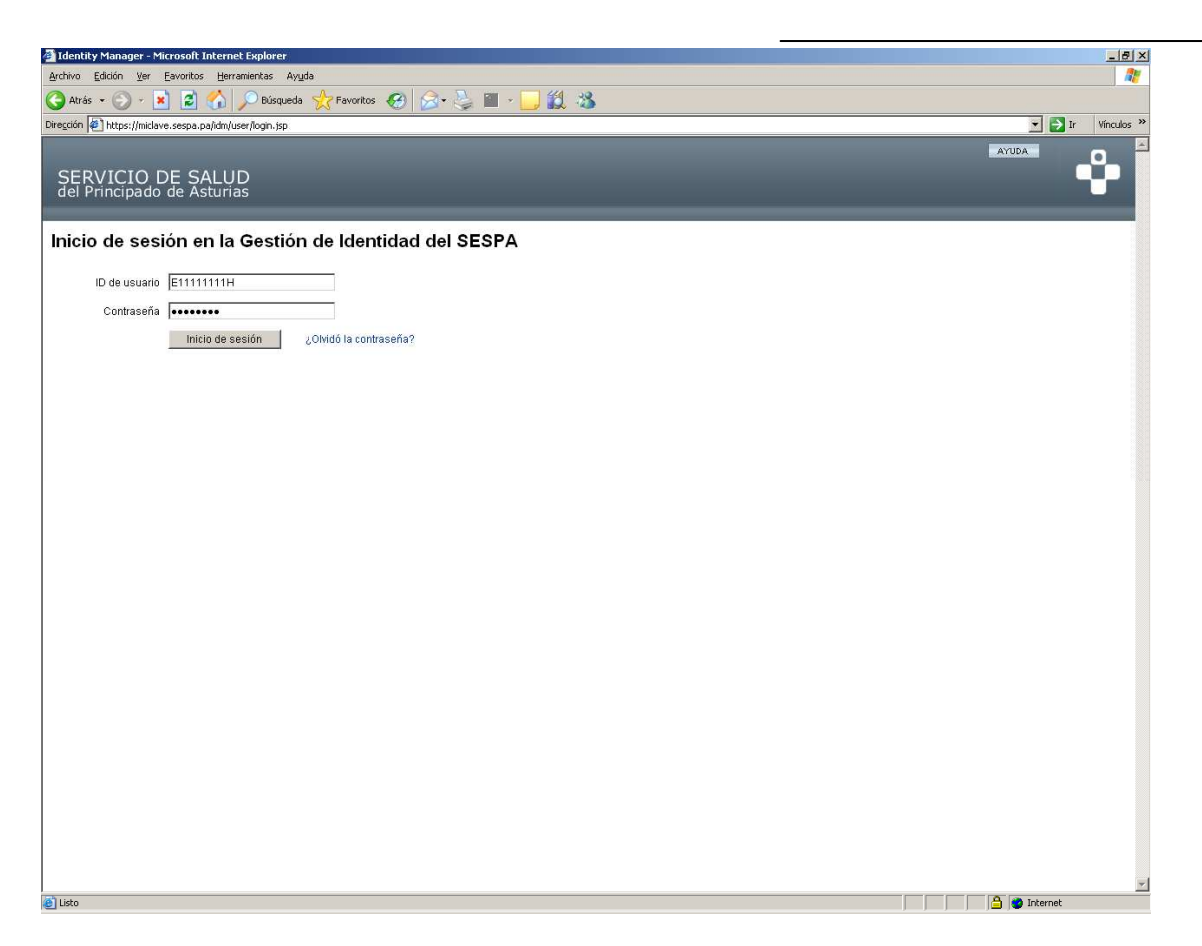

Para poder cambiar la contraseña, es necesario introducir el "ID de usuario" (compuesto por una letra "E" seguida del NIF), y la contraseña actual, pulsamos en el botón "**Inicio de sesión**" para acceder a nuestro "Perfil".

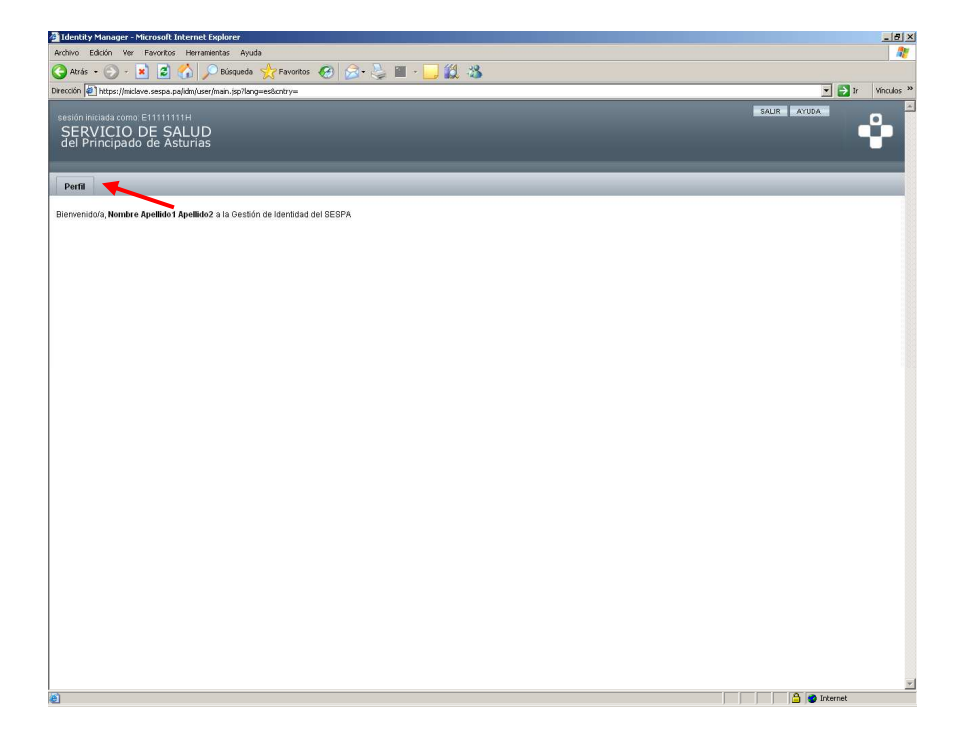

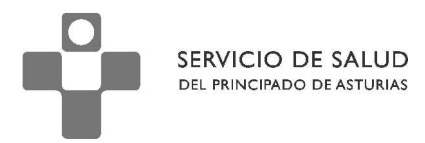

Seleccionar la pestaña "Perfil" para que nos aparezcan las opciones de "**Cambiar Contraseña**" o "Preguntas de Autenticación", tal como se ve en la siguiente pantalla.

| 🗿 Identity Manager - Microsoft Internet Explorer                                                                                                    |             | <u>_8</u> ×   |
|----------------------------------------------------------------------------------------------------|-------------|---------------|
| Archivo Edición Yer Eavoritos Herramientas Ayyda                                                                                                    |             |               |
| 🔾 Atrás + 🛞 - 📓 🙆 🏠 🔎 Búsqueda 🤆 Favoritos 🤣 🎯 - 😓 🎬 - 📴 🏭 🖓                                                                                                    |             |               |
| Diregción 🖉 https://niclave.sespa.pajidm/user/changePassword.jsp                                                                                                    |             | Ir Vinculos » |
| sesten Iniciada como: E11111111H<br>SERVICIO DE SALUD<br>del Principado de Asturias                                                                                                    | SALIR AYUDA | Ŷ             |
| Perfit                                                                                                    |             |               |
| Cambiar contraseña Preguntas de autenticación                                                                                                    |             |               |
| Cambiar contraseña                                                                                                    |             |               |
| Para cambiar la contraseña, introduzca la contraseña nueva y luego haga clic en Guardar.                                                                                                    |             |               |
| Contraseña                                                                                                    |             |               |
| Confirmar contraseña                                                                                                    |             |               |
| Las contraseñas deben cumplir las reglas siguientes:                                                                                                    |             |               |
| <ul> <li>Debe tener una longitud comprendida entre 8 y 16 caracteres</li> <li>Nümero minimo de reglas de tepo de carácter que se deben aproba: Todos</li> <li>Nümero minimo de carácteres numéricos:</li> <li>No puede contener valores como: email, nombre o alguno de los apellidos.</li> </ul> |             |               |
| Ouardar Cancelar                                                                                                    |             |               |
|                                                                                                    | 🔒 🍅 Interne | <u>*</u>      |

Para cambiar la contraseña basta con introducir la nueva contraseña en los campos Contraseña y Confirmar contraseña y pulsar en el botón Guardar. El sistema nos mostrará un mensaje confirmando que el cambio se realizó correctamente o si ha habido algún error nos lo indicará.

**IMPORTANTE** La contraseña debe cumplir las reglas siguientes:

- Debe tener una longitud comprendida entre 8 y 16 caracteres
- Debe tener al menos un número.
- No puede contener valores como: email, nombre o alguno de los apellidos.
- El sistema recuerda las 3 últimas contraseñas usadas y no nos deja usar ninguna de ellas.

Para cualquier incidencia, puedes ponerte en contacto con el CGSI en el número **985 10 93 00** (o a la extensión **19300**).

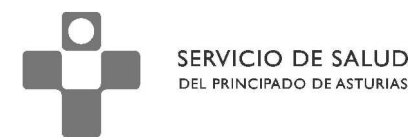

## 1.6. Opción ¿Olvido su contraseña?

El objetivo de esta opción es que en caso de un olvido de contraseña el usuario tenga una herramienta que le permita cambiar por si mismo la contraseña sin tener que acudir al CGSI.

Para poder cambiar la contraseña hay que acceder al sistema en la página WEB: <u>https://miclave.sespa.pa</u>

| Inicio de sesi | ón en la Gestión de Identidad del SESPA |
|----------------|-----------------------------------------|
| ID de usuario  | E12345679X                              |
| Contraseña     |                                         |
|                | Inicio de sesión ¿Olvidó la contraseña? |

Tecleamos nuestra ID de usuario (E+NIF) y pulsamos en ¿Olvidó la contraseña?.

| Identificar usuario                                                                                                    |
|----------------------------------------------------------------------------------------------------|
| Responda a las siguientes preguntas. Las respuestas se pondrán automáticamente en mayúscula.                                                                                                    |
| Tenga en cuenta:                                                                                                    |
| <ul> <li>Fechas: Deben consignarse con el formato <u>DD/MM/AAAA</u>.</li> <li>Teléfonos: En el sistema está guardado con prefijo y sin separadores.</li> <li>Capitalización: El sistema no distinge entre mayúsculas y minúsculas en las respuestas.</li> </ul> |
| ID de cuenta                                                                                                    |
| Fecha de Nacimiento                                                                                                    |
| Código Postal de su domicilio                                                                                                    |
| EL Nº de Teléfono que termina en '817'                                                                                                    |
|                                                                                                    |
| Inicio de sesión Cancelar                                                                                                    |

Nos muestra una pantalla dónde nos hace las preguntas de autenticación (habitualmente 3, al menos que hubiésemos añadido alguna, ver punto 1.7 donde se explica

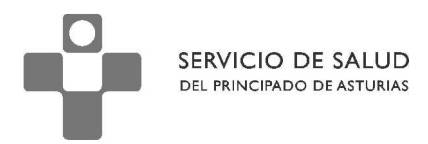

todo lo referente a dichas preguntas). Tecleando las respuestas correctas nos aparece la pantalla donde podemos cambiar la contraseña:

| Cambiar contraseña                                                                                                    |  |  |  |  |
|----------------------------------------------------------------------------------------------------|--|--|--|--|
| Contraseña                                                                                                    |  |  |  |  |
| Confirmar contraseña                                                                                                    |  |  |  |  |
|                                                                                                    |  |  |  |  |
| Las contraseñas deben cumplir las reglas siguientes:                                                                                                    |  |  |  |  |
| <ul> <li>Debe tener una longitud comprendida entre 8 y 16 caracteres</li> <li>Número mínimo de caracteres numéricos: 1</li> <li>No puede contener valores como: email, nombre o alguno de los apellidos.</li> </ul> |  |  |  |  |
| Cambiar contraseña Cancelar                                                                                                    |  |  |  |  |

Tecleamos la nueva contraseña en los campos Contraseña y Confirmar contraseña y pulsamos el botón Cambiar contraseña, si hemos tecleado una contraseña valida nos aparece un mensaje indicándonos que la operación se realizó con éxito.

| 🥑 Operación correcta           |
|--------------------------------|
| Cambio de contraseña correcto. |

Recordar que la Contraseña debe cumplir las reglas siguientes:

- Debe tener una longitud comprendida entre 8 y 16 caracteres
- Tiene que tener al menos un número.
- No puede contener valores como: email, nombre o alguno de los apellidos.
- El sistema recuerda las 3 últimas contraseñas usadas y no nos deja usar ninguna de ellas.

**IMPORTANTE**: Es recomendable Añadir al menos una Pregunta de Autenticación para aumentar la seguridad del sistema.

## 1.7. Preguntas De Autenticación

El sistema utiliza las **Preguntas de autenticación** para poder cambiar la contraseña en el caso de un olvido de la misma, dichas preguntas se obtienen de los datos que el Departamento de Nóminas tiene en nuestra ficha de trabajador. Las preguntas son: *Fecha Nacimiento, Código Postal y Nº Teléfono* y las respuestas a las mismas, son las que en su día se entregaron en Nóminas (si se necesita realizar un cambio de dichas respuestas tiene que ser el departamento de Nominas el que realice dicho cambio).

Por seguridad, se recomienda agregar al menos una pregunta personal.

11

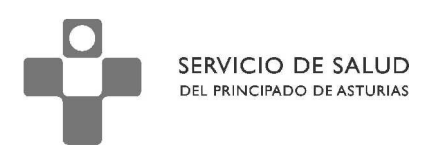

| 🗿 Identity Manager - Microsoft Internet Explorer                                                                  |                                                                           |                                      |                                           |           |       |              | _ 8 ×      |
|----------------------------------------------------------------------------------------------------|---------------------------------------------------------------------------|--------------------------------------|-------------------------------------------|-----------|-------|--------------|------------|
| Archivo Edición Yer Eavoritos Herramientas Ayuda                                                                  |                                                                           |                                      |                                           |           |       |              | 1          |
| 🔇 Atrás 🔹 🚫 🖌 💌 😰 🐔 🔎 Búsqueda 🕐                                                                                  | 📩 Favoritos 🧭 🍰                                                           | 🔳 🔸 🦲 🛍                              | 1 🕉                                       |           |       |              |            |
| Dirección 🖉 https://miclave.sespa.pa/idm/user/changeAnswer                                                        | s.jsp                                                                     |                                      |                                           |           |       | 💌 🄁 İr       | Vínculos » |
| sesión iniciada como: E11111111H<br>SERVICIO DE SALUD<br>del Principado de Asturias                               |                                                                           |                                      |                                           |           | SALIR | AYUDA        | ů          |
| Perfil                                                                                                    |                                                                           | _                                    |                                           |           |       | _            |            |
| Cambiar contraseña Preguntas de autenticación                                                                     |                                                                           |                                      |                                           |           |       |              |            |
| Cambiar las respuestas a las p                                                                                    | preguntas de auten                                                        | ticación                             |                                           |           |       |              |            |
| Si olvida la contraseña, el sistema le solicitará las res<br>Introduzca nuevas respuestas a una o más de las sigu | ouestas a todas las preguntas de a<br>Jientes preguntas, y luego haga cli | utenticación rela<br>c sobre Guardar | ivas a su cuenta.                         |           |       |              |            |
| Preguntas de autenticación                                                                                        |                                                                           |                                      |                                           |           |       |              |            |
| I Para la interfaz de linicio de sesión                                                                           | Predeterminado                                                            |                                      |                                           |           |       |              |            |
| Responda a las siguientes preguntas. Las respues                                                                  | tas se pondrán automáticamente e                                          | n mayúscula.                         |                                           |           |       |              |            |
| Pregunta Respuesta                                                                                                |                                                                           |                                      |                                           |           |       |              |            |
| Fecha de Nacimiento                                                                                               |                                                                           |                                      |                                           |           |       |              |            |
| Código Postal de su domicilio                                                                                     |                                                                           |                                      |                                           |           |       |              |            |
| Preguntas de autenticación personalizadas. Sumini:                                                                | stre y responda a al menos 1 pregu                                        | inta(s). Las respu                   | estas se convierten automáticamente en ma | /úsculas. |       |              |            |
| Pregunta                                                                                                    | Respuesta                                                                 |                                      | 1                                         |           |       |              |            |
| 🗖 uno                                                                                                    |                                                                           |                                      | -                                         |           |       |              |            |
| Agregar pregunta Eliminar selección                                                                               |                                                                           |                                      | 1                                         |           |       |              |            |
| Directiva                                                                                                    |                                                                           | Restricciones                        | 1                                         |           |       |              |            |
| Directiva de respuestas<br>Se aplica a todas las respuestas de una interfaz de in                                 | Ninguno                                                                   |                                      |                                           |           |       |              |            |
| Directiva de preguntas<br>Se aplica a preguntas suministradas por el usuario el                                   | Ninguno                                                                   |                                      |                                           |           |       |              |            |
| Guardar Cancelar                                                                                                  |                                                                           |                                      |                                           |           |       |              |            |
| a)                                                                                                    |                                                                           |                                      |                                           |           |       | A Jakawa'    | <b>v</b>   |
|                                                                                                    |                                                                           |                                      |                                           |           |       | 😑 🥣 internet |            |

Para agregar una pregunta personal accedemos al sistema tal y como se explica en el punto 1.5 y pulsamos en la Pestaña **Preguntas de Autenticación**, posteriormente el Botón Agregar Pregunta, el sistema nos muestra una línea en blanco dónde añadiremos la pregunta que queremos que nos haga.

|   | Pregunta                               | Respuesta |
|---|----------------------------------------|-----------|
|   | EL Nº de Teléfono que termina en '817' | •••••     |
| 0 | PIN del Movil                          | ••••      |

Debemos rellenar el campo pregunta y el campo respuesta (recordar que el sistema no distingue entre mayúscula y minúscula). Activar la casilla que aparece a la izquierda para que el sistema use dicha pregunta en la opción Olvidó su contraseña. Se recomienda usar una pregunta cuya respuesta no sea fácilmente adivinable.

Por último pulsar el Botón Guardar para que el cambio tenga efecto.

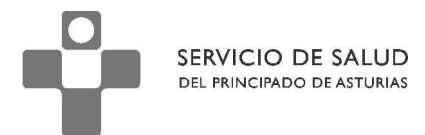

## 1.8. Acceso a través del Portal www.asturias.es

## 1.9. ¿Quién puede ver la nómina?

Todos los empleados del Servicio de Salud que, no estando en activo actualmente, hayan percibido nominas a partir de enero de 2010.

También podrán acceder si lo desean, el personal que actualmente está en activo.

## 1.10. ¿Qué necesito?

- 1. Un navegador web.
- 2. Adobe Acrobat Reader.
- 3. Clave SAC o certificado digital.

## 1.11. ¿Cómo obtengo una clave SAC?

La clave SAC (Servicio de Atención Ciudadana) puede solicitarse en la siguiente direccion de Internet <u>https://www10.asturias.es/correoCiudadano/action/claveSAC</u>. Que nos abrirá la pantalla de solicitud de la clave SAC que tiene el siguiente aspecto:

| Archivo Editar Ver Historial Marcadores Herranientas Ayuda                                                                                                    | <u>11-</u>           | r A |
|----------------------------------------------------------------------------------------------------|----------------------|-----|
| 🔍 🕞 🥲 🗶 🏠 🗋 https://www.10.asturias.es/correoCiudadano/action/inicio                                                                                                    | ☆ 👻 💦 = Google       | P   |
| 🙆 Más visitados 🠢 Comenzar a usar Fire 🔝 Últimas noticias                                                                                                    |                      |     |
| 🚹 Artículo:/Qué es y para que sirve? - Go                                                                                                    |                      | 1   |
| 🕑 Identificación previa 🛛 🕖 Ayuda 🚱                                                                                                    |                      | -   |
| Solicitud de una clave de SAC<br>Introducción de los datos del solicitante<br>Pasos para realizar la solicitud<br>Pasos para realizar la solicitud<br>Introducción 2 Confirmación<br>Datos 3 Generación<br>Justificante |                      |     |
| Los campos obligatorios aparecen marcados con un asterisco (*)                                                                                                    |                      |     |
| Datos del Solicitante<br>Información del solicitante. Debes introducir los datos exactamente como constan en tu <u>D.N.L.</u>                                                                                           |                      |     |
| Información personal:                                                                                                    |                      |     |
| Nombre (*)                                                                                                    |                      |     |
| Fecha nacimiento () dd/mm/yyyy ()<br>Fecha de caducidad del N.I.F.() dd/mm/yyyy ()                                                                                                    |                      |     |
| Escribe los caracteres que aparecen en la imagen                                                                                                    |                      |     |
| Escribe los caracteres                                                                                                    |                      |     |
| 📋 (*) Autorizo a la Administración del Principado de Asturias para comprobar con la Dirección General de la Policía la veracidad de los datos personales introducidos.                                                  |                      |     |
|                                                                                                    | Siguiente > Cancelar | ,   |
| Terminado                                                                                                    |                      |     |

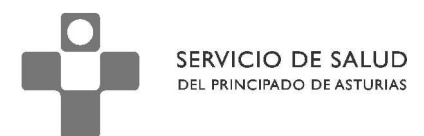

Puedes ponerte en contacto con el SAC para recibir ayuda para obtener la clave SAC a través de <u>www.asturias.es</u> o llamando al **012**.

## 1.12. Pasos para acceder.

- 1. Abrir el navegador web.
- 2. Escribir la siguiente dirección: http://www.asturias.es y pulsar en el banner del área personal.

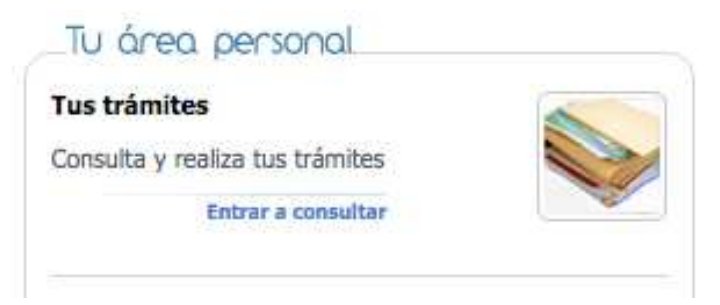

- 3. Cubrir el NIF/NIE y la clave personal (en el caso de tener clave SAC) o entrar a través del enlace para certificado digital.
- 4. Pulsar en el enlace Consulta tu nómina.

14

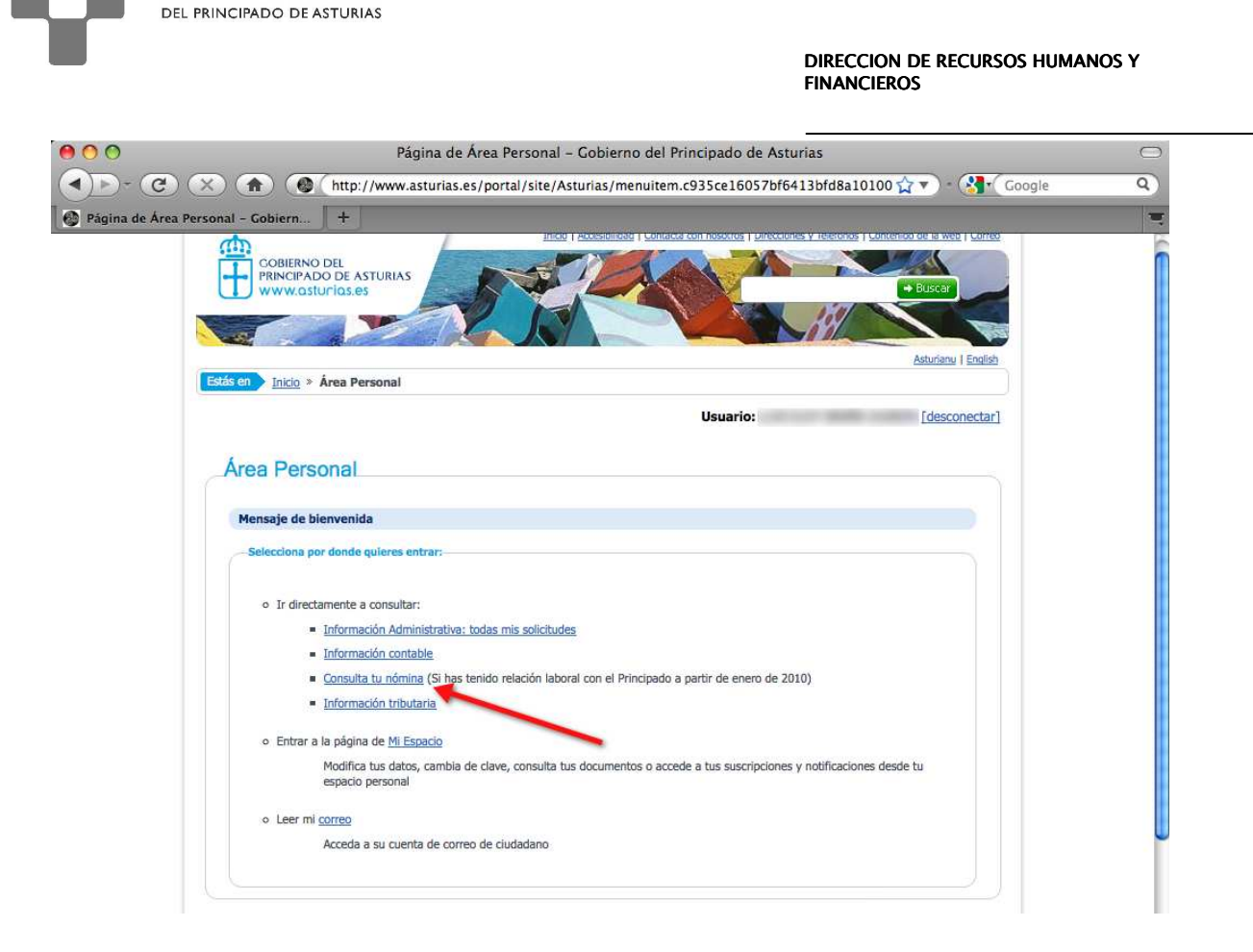

- 5. Seleccionar el año y mes de la nómina que se quiere consultar y pulsar en el botón "Buscar.
- 6. Pulsar en el enlace para descargar el fichero que contiene el recibo del mes seleccionado.

SERVICIO DE SALUD

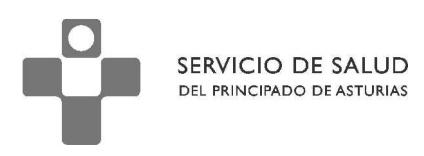

| Página de Área Personal | (Mathefactoria)     (Mathefactoria)     ( | as/menuitem.c935ce16057bf6413bfd8a101+ 🏠 💌 ) • 🚷 • Coogle 🛛 🔍                                                                            |
|-------------------------|----------------------------------------------------------------------------------------------------|----------------------------------------------------------------------------------------------------|
|                         | COBIERNO DEL<br>PRINCIPADO DE ASTURIAS<br>WWW.asturias.es                                                                                                    | italidad   Contacta con nosotros   Direcciones y Teléfonos   Contenido de la web   Correo<br>Buscar<br>Asturianu   English               |
| Estás e                 | Inicio > Área Personal                                                                                                    | Usuario: [desconectar]                                                                                                    |
| An                      | ea Personal                                                                                                    |                                                                                                    |
| Bi                      | ísqueda de nóminas                                                                                                    | Consultar mi:                                                                                                    |
|                         | Datos de búsqueda<br>Seleccione el año que desees consultar 2010 🛫<br>Seleccione el mes que desees consultar Abril 🛫                                                                                                    | Información Admistrativa     Información tributaria                                                                                      |
|                         | ⇒ Buscar                                                                                                    | Otros Servicios:                                                                                                    |
| Li:                     | stado de nóminas<br>2010. PRINCIPADO DE ASTURIAS                                                                                                    | Notas Académicas     Bolsa de Empleo                                                                                                    |
| A.                      | Enlace para descargar el re                                                                                                    | Mi espacio<br>Modifica tus datos, cambia de<br>clave, consulta tus documentos o<br>accede a tus solicitudes desde tu<br>espacio personal |